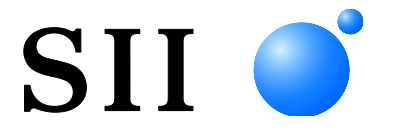

# MANUAL DE UTILIZADOR

Visor do cliente Série DSP-A01

Ler, cuidadosamente, este MANUAL DE UTILIZADOR antes de usar o Visor. Manter este MANUAL DE UTILIZADOR à mão, onde possa ser acedido rapidamente.

## Seiko Instruments Inc.

Rev. 01 de julho de 2019

Rev. 02 Novembro de 2019

Rev. 03 Setembro de 2021 Rev. 04 Junho de 2024

Copyright ©2019-2024 pela Seiko Instruments Inc.

Todos os direitos reservados.

As informações aqui contidas são propriedade da SII e não deverão ser reproduzidas, no todo ou em parte, sem autorização prévia por escrito por parte da SII.

A SII reserva-se o direito de fazer alterações nas especificações e nos materiais contidos neste documento sem aviso prévio e não se responsabiliza por quaisquer danos (incluindo consequenciais) causados por confiança nos materiais apresentados, nomeadamente erros tipográficos, aritméticos e de listagem.

Este produto é desenvolvido como um produto para equipamentos industriais.

SII • é uma marca comercial registada de Seiko Instruments Inc.

Android<sup>TM</sup> é uma marca comercial registada de Google LLC.

iOS é uma marca comercial ou uma marca comercial registada da Cisco nos EUA e noutros países e é utilizada

sob licença.

Microsoft® e Windows® são marcas comerciais registadas da

Microsoft Corporation nos EUA, Japão e outros países.

Bluetooth® é uma marca comercial registada da Bluetooth SIG, Inc.

O software deste produto baseia-se parcialmente no trabalho do Grupo JPEG independente.

Todas as outras marcas são propriedade das respetivas empresas.

#### Diretiva CE e normas aplicáveis

 Produto:
 Visor DSP-A01

 Diretiva:
 Título

 2014/30/UE
 Diretiva CE Compatibilidade Eletromagnética

 2011/65/UE (Diretiva Delegada (UE) 2015/863 da Comissão)
 Diretiva relativa à restrição do uso de determinadas substâncias perigosas (RoHS)

<u>Normas</u>

EN 55032 EN 55024 EN IEC 63000

()

# 1. INTRODUÇÃO

Este manual descreve como manusear o visor do cliente da série DSP-A01 (doravante denominado Visor).

Ler atentamente "2. PRECAUÇÕES DE SEGURANÇA" e as "3. PRECAUÇÕES DE OPERAÇÃO" antes de usar os produtos e manuseá-los de forma segura e adequada. Mantenha este manual num local seguro para referência rápida.

Impressora da Seiko Instruments suportada pelo Visor é como se segue.

• Série RP-F10

Este manual é composto pelas seguintes secções.

| 1.  | INTRODUÇÃO                                | 1  |
|-----|-------------------------------------------|----|
| 2.  | PRECAUÇÕES DE SEGURANÇA                   | 2  |
| 3.  | PRECAUÇÕES DE OPERAÇÃO                    | 5  |
| 4.  | IDENTIFICAÇÃO DO TIPO DE MODELO           | 7  |
| 5.  | MODO DO VISOR                             | 8  |
| 6.  | CADA PARTE DO VISOR                       | 9  |
| 7.  | PREPARAÇÃO                                | 10 |
| 8.  | LIGAÇÃO DO VISOR                          | 11 |
| 9.  | INSTALAÇÃO DO VISOR                       | 12 |
| 10. | DEFINIÇÃO INICIAL DO VISOR                | 15 |
| 11. | TROCAR O CABO USB                         | 21 |
| 12. | USAR SOFTWARE                             | 23 |
| 13. | MANUTENÇÃO DO VISOR                       | 26 |
| 14. | RESOLUÇÃO DE PROBLEMAS                    | 27 |
| 15. | ESPECIFICAÇÕESS                           | 28 |
| 16. | LISTA DE CONTEÚDOS DA DEFINIÇÃO DA FUNÇÃO | 30 |

# 2. PRECAUÇÕES DE SEGURANÇA

Nestas PRECAUÇÕES DE SEGURANÇA, os seguintes símbolos são usados para garantir o uso seguro e correto dos produtos e evitar a partir de dispositivos prejudiciais.

| AVISO | Se as recomendações de uso marcadas com este símbolo não forem seguidas, pode haver ferimentos graves ou morte.             |
|-------|----------------------------------------------------------------------------------------------------|
|       | Se as recomendações de uso marcadas com este símbolo não forem seguidas, pode haver ferimentos leves ou danos aos produtos. |

### Exemplos de símbolos

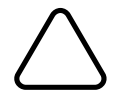

O símbolo indica as informações às quais se deve prestar atenção (incluindo sinais de perigo e avisos).

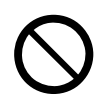

O símbolo indica as informações sobre procedimentos proibidos.

N indica "Proibição de desmontagem".

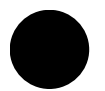

O símbolo indica as informações sobre procedimentos obrigatórios ou instruídos.

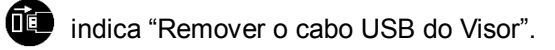

### PRECAUÇÕES DE OPERAÇÃO

Os "produtos" devem coletivamente significar Visor.

|                       | VISO                                                                                                    |
|-----------------------|----------------------------------------------------------------------------------------------------|
| Nunca te<br>acidente  | ente o seguinte. Se as instruções não forem seguidas, há riscos de incêndio, choque elétrico ou                                                                                                    |
| $\bigcirc$            | NÃO insira objetos estranhos como uma peça de metal ou qualquer líquido nos produtos.                                                                                                    |
| $\bigcirc$            | NÃO tocar nos terminais do produto.<br>Para evitar curto-circuitos, evitar que os terminais do produto toquem em qualquer condutor,<br>como o metal.                                                             |
|                       | Cuidado para não derramar líquidos nos produtos.                                                                                                    |
| $\bigcirc$            | NÃO toque os produtos com as mãos húmidas.                                                                                                    |
|                       | NÃO desmonte ou reconstrua os produtos.                                                                                                    |
| $\bigcirc$            | Manter os terminais do produto longe de poeira e de objetos metálicos.                                                                                                    |
| Certifiqu<br>incêndio | e-se de que cumpre as seguintes instruções. Se as instruções não forem seguidas, há riscos de<br>, choque elétrico ou acidente.                                                                                  |
| $\bigcirc$            | Certificar-se de usar apenas em países onde os produtos cumprem as regulamentações.<br>Usar produtos não-conformes pode colocar em perigo a segurança dos produtos ou ser<br>considerado contra regulamentações. |

### Como lidar com um problema

Siga as instruções nas seguintes situações. Se as instruções não forem seguidas, há riscos de incêndio, choque elétrico ou acidente

Remova o cabo USB do Visor em qualquer dos seguintes casos:

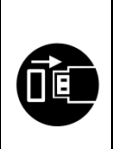

- Os produtos estão a exalar um odor diferente, fumo, calor excessivo ou um ruído fora do comum.
- Um pedaço de metal, água ou outros objetos estranhos entraram nos produtos.
- A caixa está partida.

Persistência de estado anormal.

# 

| Certifique-se de que cumpre as seguintes instruções. Se as instruções não forem seguidas, há riscos de incêndio, choque elétrico e acidente. |                                                                                                    |  |  |
|----------------------------------------------------------------------------------------------------|----------------------------------------------------------------------------------------------------|--|--|
|                                                                                                    | Retirar o cabo USB do Visor quando não estiver em uso por um longo período de tempo ou antes da manutenção. |  |  |
|                                                                                                    | NÃO use ou armazene os produtos nos seguintes locais:                                                       |  |  |
| $\mathbf{\mathbf{\nabla}}$                                                                                                    | <ul> <li>Locais expostos à luz solar direta ou temperatura elevada.</li> </ul>                              |  |  |
| S                                                                                                    | <ul> <li>Locais expostos a grande humidade, poeira e líquido.</li> </ul>                                    |  |  |
|                                                                                                    | <ul> <li>Locais sujeitos a fortes vibrações ou locais instáveis.</li> </ul>                                 |  |  |
| $\bigcirc$                                                                                                    | NÃO cubra os produtos com panos durante o uso.                                                              |  |  |
| 0                                                                                                    | Manter os produtos afastados das crianças.                                                                  |  |  |

# 3. PRECAUÇÕES DE OPERAÇÃO

Ter atenção às precauções seguintes e usar corretamente os produtos a fim de garantir e manter o seu pleno desempenho.

### ■Utilização dos produtos

O Visor é um produto usado através de uma impressora suportada pela Seiko Instruments ou usado de forma independente.

Não ligue a um modelo de impressora não descrito no manual do Visor, ou a um modelo onde o DSP-A01 não se encontre descrito no manual da impressora.

Adicionalmente, as especificações estão em conformidade com a impressora, quando o Visor é usado através de uma impressora. Leia antecipadamente o manual da impressora a ligar e siga as precauções de utilização.

O LCD é feito com tecnologia de alta precisão e os pixels efetivos são 99,99% ou mais. Apesar de poder aparecer um pixel morto ou bloqueado no ecrã, é uma propriedade estrutural do LCD e não representa uma avaria ou um produto com defeito.

### Precauções de utilização ambientais

- Ter cuidado para não cair ou bater os produtos sobre uma superfície dura.
- NÃO instalar os produtos à luz solar direta.
- Ter cuidado com a temperatura e a humidade ambiente.
   O ambiente adequado para o uso da impressora é o seguinte:
  - Intervalo da temperatura : 5°C a 45°C (41°F a 113°F)
  - Intervalo de humidade : 10% de HR a 90% de HR (sem condensação)

Consultar "15. ESPECIFICAÇÕESS" para conhecer o intervalo de humidade garantido a cada temperatura.

- NÃO instalar os produtos perto de dispositivos que gerem campos eletromagnéticos fortes, como um motor de uma máquina fotocopiadora.
- NÃO instalar os produtos num local que esteja sujeito a gases corrosivos, siloxano, entre outros.

### Precauções de utilização e operação

- Ao manusear o Visor, ter cuidado com a eletricidade estática. Quando a eletricidade estática é descarregada, isso poderá causar uma falha de comunicação USB. Quando tal acontecer, remover o cabo USB do Visor e aguardar alguns segundos antes de voltar a ligar.
- NÃO deixar cair nem coloque objetos estranhos, como um clip, um alfinete ou um parafuso, nas partes internas ou ranhura dos produtos.
- NÃO deixar cair líquido ou pulverizar um solvente nos produtos.
- NUNCA utilizar um objeto pontiagudo como a ponta de uma caneta para premir o botão no painel de comando.
- Certificar-se de não ferir o seu corpo ou outros objetos com a extremidade do produto.
- Quando algo correr mal com o Visor durante a utilização, interromper imediatamente a sua utilização.
- NUNCA desmontar o Visor sem um técnico.

### Precauções para manutenção

- Quando apresentar sujidade, limpar a caixa dos produtos com um pano macio e que não solte fiapos. NÃO usar álcool ou outro solvente.
- Antes da utilização, limpar os terminais com um pano seco, macio e que não solte fiapos sempre que estiverem sujos. Se os terminais estiverem sujos, poderá ocorrer uma falha de contacto.
- Quando ficar sujo, limpar o LCD com um pano limpo humedecido com uma pequena quantidade de álcool. Não limpe com um pano seco nem com um lenço.

### Precauções para armazenamento

Remova o cabo USB do Visor quando não estiver em utilização.

### ■ Precauções sobre eliminação

Ao eliminar produtos usados, eliminá-los de acordo com os regulamentos e as normas de eliminação da região.

### Notas

Os 2 tipos de notas seguintes são usados ao longo deste manual para indicar precauções de operação e os itens a serem lembrados, além dos símbolos mostrados em "2. PRECAUÇÕES DE SEGURANÇA":

NOTE
 Precauções de operação

Esta caixa contém indicações que podem resultar em avaria ou deterioração do desempenho se não forem seguidas.

HINT
Itens a lembrar

Esta caixa contém dicas úteis para recordar ao usar os produtos.

# 4. IDENTIFICAÇÃO DO TIPO DE MODELO

O modelo do Visor é identificado como se segue:

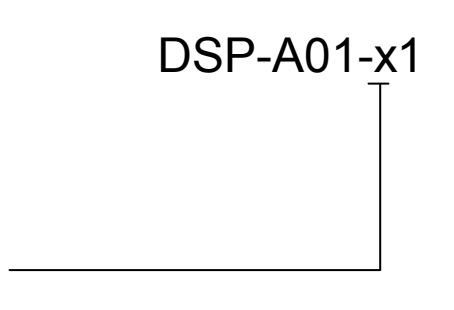

Cor da caixa W: Branco K: Preto

### 5. MODO DO VISOR

### Imagem do processamento e modo

O Visor possui 4 tipos de modos.

A imagem do processamento é a imagem do estado aquando do envio e a imagem quando o Visor é usado através de uma impressora. O processamento pode variar dependendo do sistema a ser usado (tal como, uma aplicação de POS de caixa registadora).

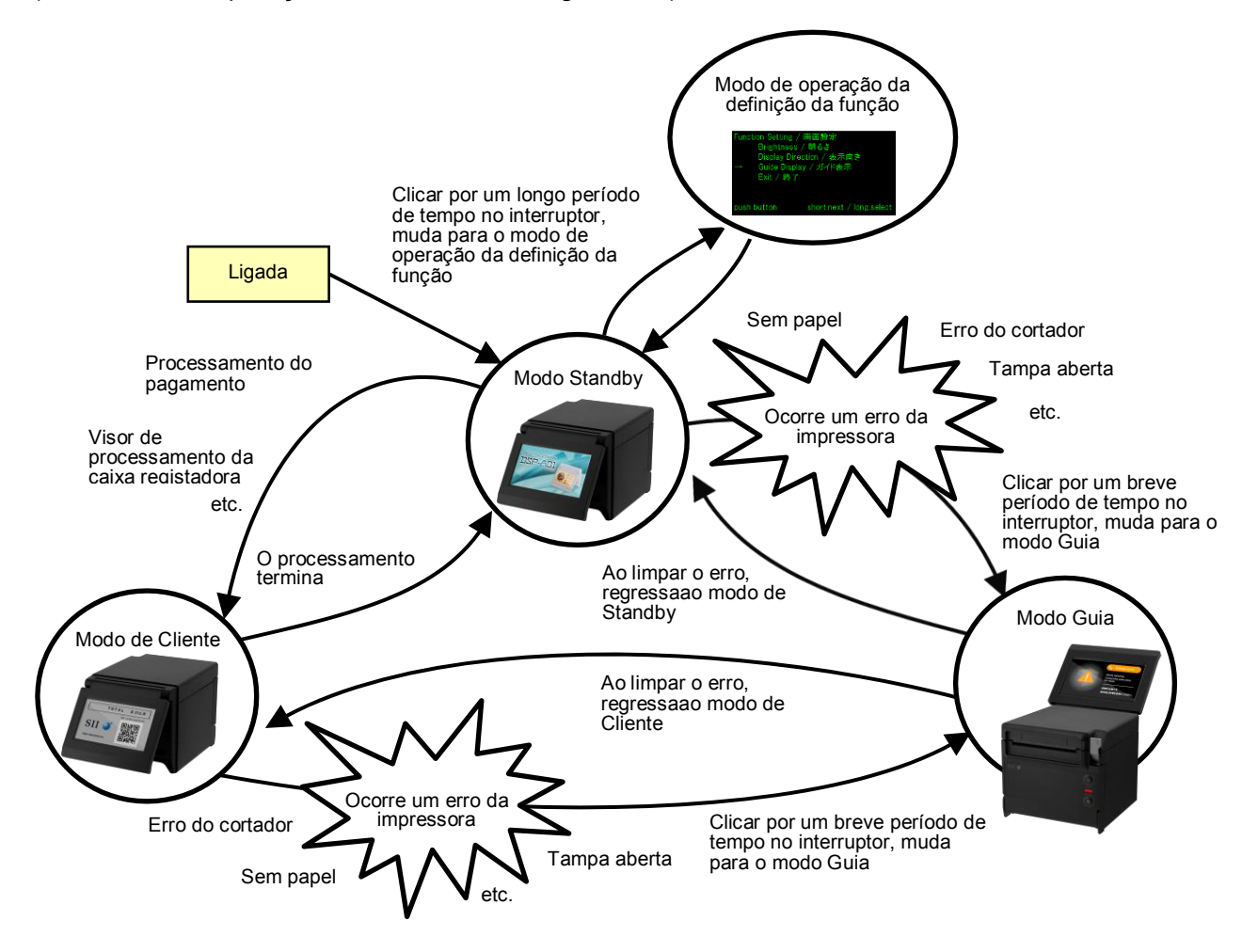

### Modo Standby

Este é um modo que mostra imagens imediatamente após ligar a alimentação ou enquanto aguarda pelos dados.

Pode guardar imagens favoritas para um ecrã em Standby ou para apresentar múltiplas imagens, repetidamente, como uma apresentação de slides.

### Modo de Cliente

A operação e os conteúdos da apresentação podem variar de acordo com o sistema usado.

### Modo Guia

O Modo Guia apresenta o estado da impressora como, por exemplo, erros da impressora e durante o modo de emparelhamento por Bluetooth e mostra o método de limpeza do erro. Pode ser usado quando o Visor e a impressora estão ligados por um cabo USB.

### Modo de operação da definição da função

Este é um modo para definição, por exemplo, de uma orientação da exibição do Modo de Cliente e Modo Guia. Alterar as definições da função de acordo com o tipo de instalação do Visor.

### 6. CADA PARTE DO VISOR

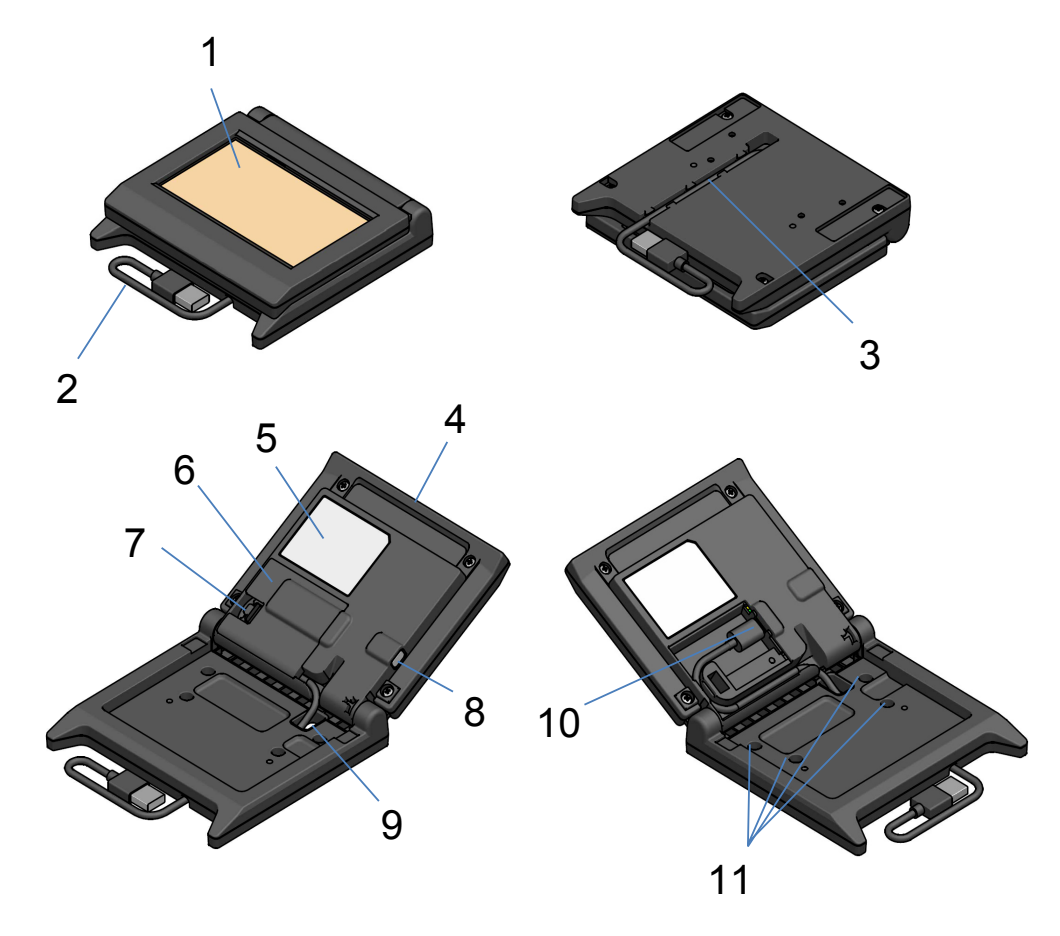

### 1 LCD

O LCD é o ecrã do Visor.

### 2 Cabos USB

O cabo USB está ligado à impressora ou ao dispositivo anfitrião.

#### 3 Ranhuras da cablagem USB

Isto é uma ranhura para a correta cablagem do cabo USB.

#### 4 Unidades LCD

Esta é uma unidade do Visor completo incluindo o LCD.

#### 5 Etiqueta de produto

Esta etiqueta indica o nome do modelo de produto, o valor nominal e o número de série.

#### 6 Cobertura do cabo

Esta é uma cobertura para o cabo USB e o conetor USB.

#### 7 Botão de remoção da cobertura do cabo

Este é um botão para abertura da cobertura do cabo.

#### 8 Interruptor de definição da função

Este interruptor define a orientação do Visor e altera a orientação do ecrã que está a ser apresentado.

Neste manual, refere-se a um "interruptor". Premir o interruptor por menos de 1 segundo é descrito como "pressão breve" e premir este interruptor por 1 segundo, ou mais, é descrito como "pressão longa".

#### 9 Orifício através do cabo USB

O cabo USB é passado através deste orifício.

#### **10 Conector USB**

O cabo USB está ligado a este orifício.

#### 11 Orifício do parafuso de fixação (4 locais)

Existem orifícios de parafusos para instalar o Visor na impressora ou numa parede.

# 7. PREPARAÇÃO

Certificar-se de que o Visor e os respetivos acessórios estão incluídos.

Manter a embalagem e os materiais de embalagem para futuro transporte ou armazenamento de longo prazo.

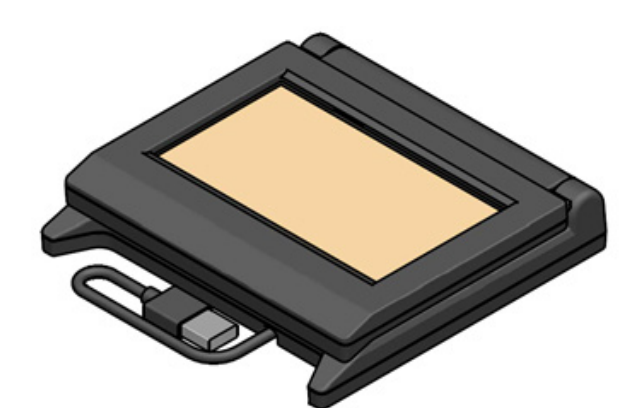

Visor (com cabo USB)

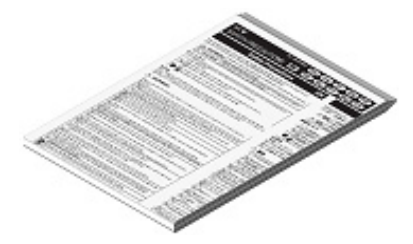

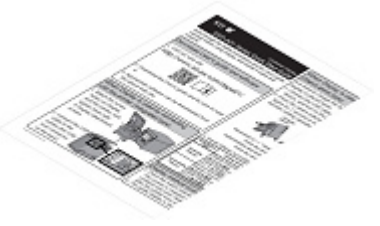

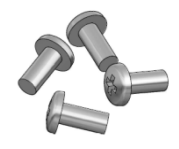

Parafuso de fixação do Visor 4 peças (parafuso autorroscante 3 × 6)

Precauções de segurança

Guia de Introdução

## 8. LIGAÇÃO DO VISOR

Existem 2 tipos para ligação do Visor.

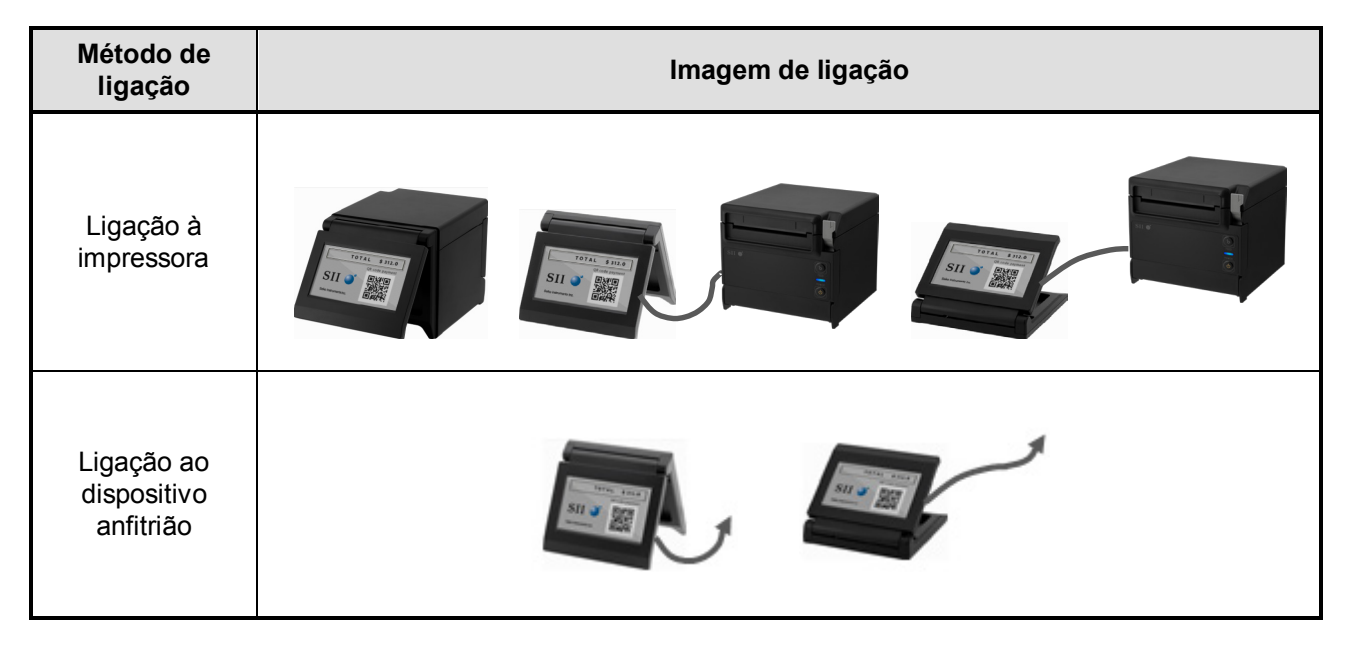

Para ligar à impressora, ligue o cabo USB a uma impressora (o conetor USB anfitrião na parte traseira)

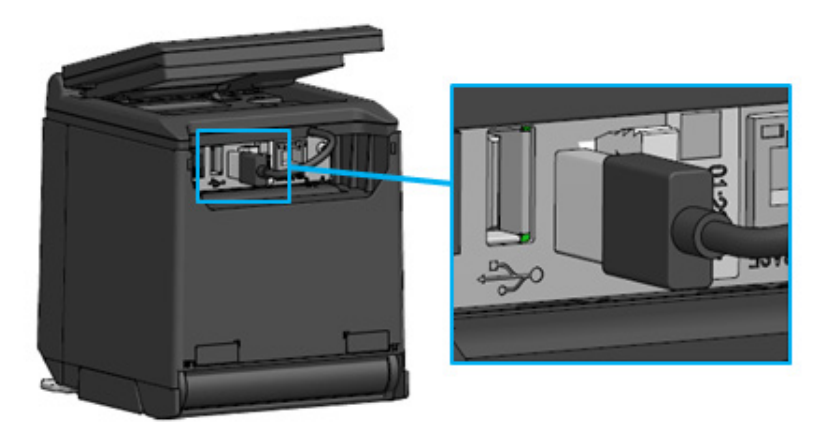

Ligação da impressora e cabo USB

Para ligar ao dispositivo anfitrião, ligue o cabo USB ao conetor USB do dispositivo anfitrião. O tipo do conetor USB que pode ser ligado é "Tipo A".

O comprimento do cabo USB ligado ao Visor fornecido no envio é de cerca de 300 mm. Quando o comprimento do cabo for insuficiente, substituir por um cabo USB disponível no mercado. Consultar "11. TROCAR O CABO USB" para detalhes do método para trocar o cabo USB.

-NOTE-

- Para ligar o Visor, ligue a impressora ou o dispositivo anfitrião, no estado em que o Visor está ligado à impressora ou ao dispositivo anfitrião.
- Para desligar o Visor, desligue a impressora ou o dispositivo anfitrião.
- Não remova o cabo USB no estado em que o Visor está de ligado à corrente.

# 9. INSTALAÇÃO DO VISOR

O método de instalação do Visor está mostrado na tabela abaixo.

| Tipo de instalação        |                             | Imagem da instalação | Método                                                                                      |
|---------------------------|-----------------------------|----------------------|---------------------------------------------------------------------------------------------|
| Tipo integrado            |                             |                      | Consultar "9.1<br>Método de<br>instalação do tipo<br>integrado".                            |
| Tipo forma                | Colocado<br>verticalmente   |                      | Consultar "10.1<br>Definição inicial de<br>tipo autónomo<br>(colocado<br>verticalmente)".   |
| autónoma<br>(Stand-alone) | Colocado<br>horizontalmente |                      | Consultar "10.2<br>Definição inicial de<br>tipo autónomo<br>(colocado<br>horizontalmente)". |
| Suspensão de parede       |                             |                      | Consultar "9.2<br>Método de<br>instalação de<br>suspensão de<br>parede".                    |

### 9.1 Método de instalação do tipo integrado

- 1. Retire os parafusos de fixação do Visor da embalagem.
- 2. Alinhe os orifícios dos parafusos no Visor com os da impressora e aperte com 4 parafusos de fixação do Visor.

O binário de aperto deve ser 39,2 cN·m (4 kgf·cm).

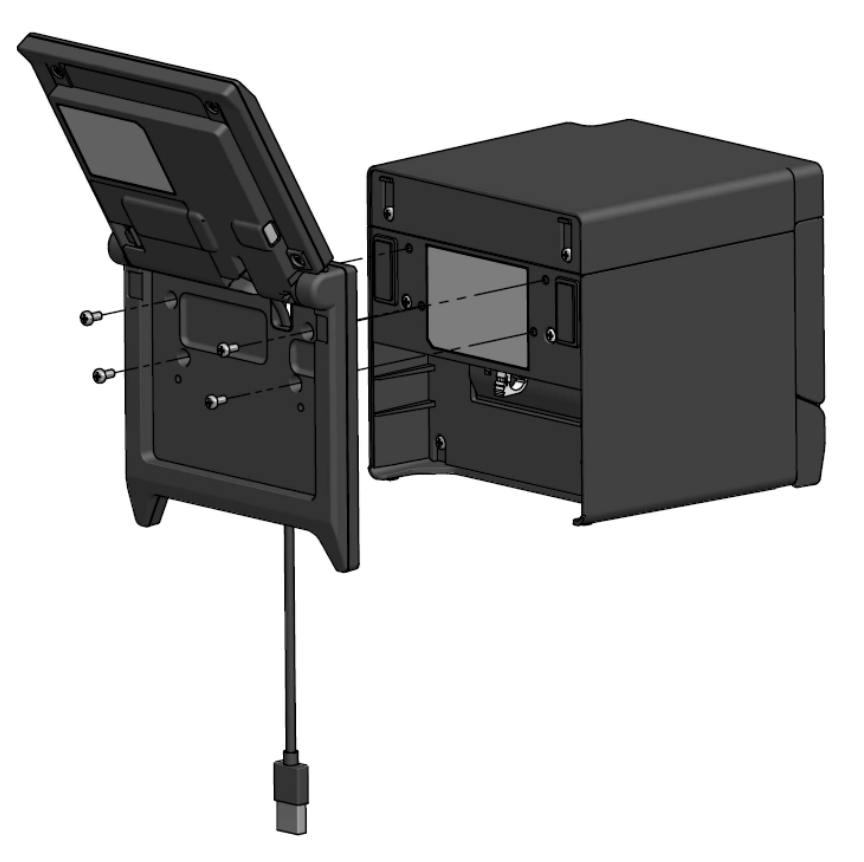

Ligue o cabo USB à impressora.
 Consultar "8. LIGAÇÃO DO VISOR" para método de ligação.

### 9.2 Método de instalação de suspensão de parede

1. Prepare os parafusos disponíveis no mercado que correspondem aos orifícios dos parafusos na parte traseira do Visor.

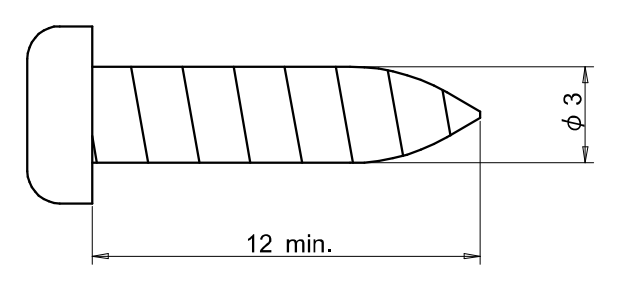

Unidade: mm

- 2. Consultar "11. TROCAR O CABO USB" quando o cabo USB é trocado.
- 3. Alinhe o Visor com a superfície de instalação e aperte-os com 4 parafusos.
- Ligue o cabo USB à impressora ou ao dispositivo anfitrião. Consultar "8. LIGAÇÃO DO VISOR" para método de ligação.

-NOTE-

- Use parafusos que correspondam ao material e à rigidez da parede. A parede pode ser danificada dependendo do seu material.
- Verifique o local, os materiais e a estrutura e, de seguida, instale o Visor na superfície de instalação, em segurança. Podem ocorrer lesões ou danos materiais devido a queda.
- Não seremos responsáveis por danos devido a instalação inadequada, rigidez insuficiente, utilização indevida e desastres naturais, etc.

# 10. DEFINIÇÃO INICIAL DO VISOR

O valor de definição dos itens da definição da função, tal como, a orientação do visor pode ser alterada pela mudança de operação do modo de operação da definição da função.

Os valores de definição são ainda retidos mesmo quando o dispositivo anfitrião é desligado ou o cabo USB do Visor é removido.

Os valores de definição no envio dos itens da definição da função são como mostrados na tabela abaixo.

|                                 | Modo Standby     | Modo de Cliente  | Modo Guia                   |
|---------------------------------|------------------|------------------|-----------------------------|
| ltens da definição da<br>função |                  | (exemplo)        |                             |
| Brightness /<br>明るさ             | 100%             | 100%             | 100%                        |
| Display Direction /<br>表示向き     | No Rotate / 回転なし | No Rotate / 回転なし | -                           |
| Guide Display /<br>ガイド表示        | -                | -                | Rotate 180deg. /<br>180 度回転 |

Definir a orientação do visor de acordo com o tipo de instalação do Visor.

| Tipo de instalação                             | Imagem da instalação | Método                                                                                |  |
|------------------------------------------------|----------------------|---------------------------------------------------------------------------------------|--|
| Tipo integrado                                 |                      | Pode ser usado tal como é.                                                            |  |
| Tipo autónomo<br>(colocado verticalmente)      |                      | Consultar "10.1 Definição inicial de<br>tipo autónomo (colocado<br>verticalmente)".   |  |
| Tipo autónomo<br>(colocado<br>horizontalmente) |                      | Consultar "10.2 Definição inicial de<br>tipo autónomo (colocado<br>horizontalmente)". |  |

# 10.1 Definição inicial de tipo autónomo (colocado verticalmente)

- 1. Consultar "11. TROCAR O CABO USB" quando o cabo USB é trocado.
- Ligar o cabo USB à impressora ou ao dispositivo anfitrião e ligar a impressora ou o dispositivo anfitrião.

Consultar "8. LIGAÇÃO DO VISOR" para método de ligação.

Realize uma pressão longa no interruptor indicado pela seta na figura.
 O LCD muda do modo Standby para a exibição do modo de operação de definição da operação.

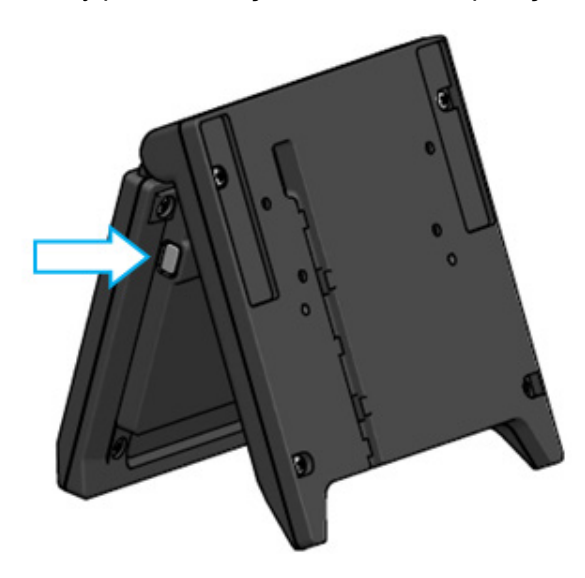

4. Ao realizar uma pressão breve o interruptor no ecrã "Function Setting / 画面設定", a marca "→" move-se para o item seguinte.

Realizar uma pressão breve no interruptor para mover a marca "→" para o "Guide Display / ガイド 表示", e realizar uma pressão longa no interruptor.

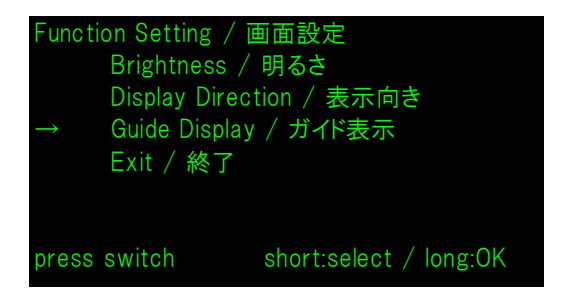

5. Realizar uma pressão breve no interruptor para mover a marca "→" para o "No Rotate / 回転無し", e realizar uma pressão longa no interruptor.

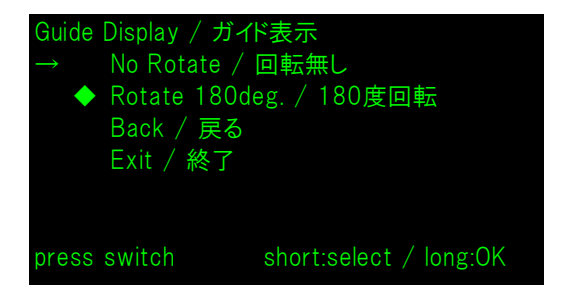

6. Certificar-se de que a marca "◆" é exibida no início de "No Rotate / 回転無し".

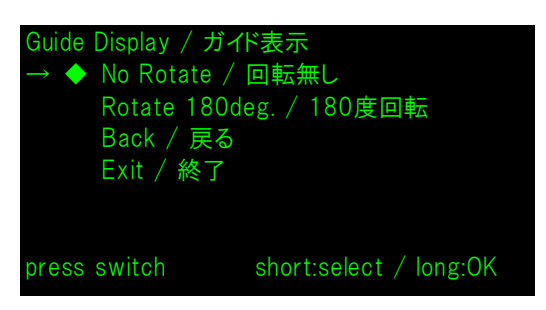

- 7. Realizar uma pressão breve no interruptor para mover a marca "→" para o "Exit / 終了", e realizar uma pressão longa no interruptor.
- 8. Realizar uma pressão breve no interruptor para mover a marca "→" para o "Save Setting and Exit / 保存して終了", e realizar uma pressão longa no interruptor.

A definição é guardada e o LCD muda para a exibição do modo Standby.

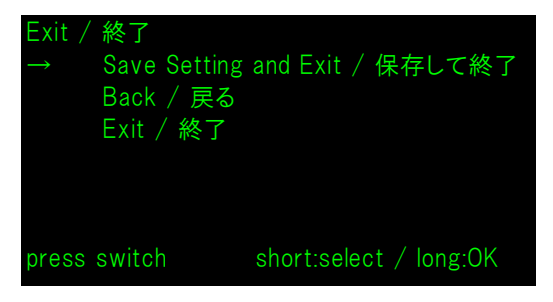

### – HINT

 Quando esta definição está configurada, a orientação da exibição do Modo Standby, do Modo de Cliente e do Modo Guia é como se segue.

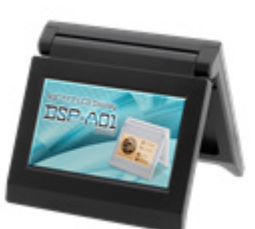

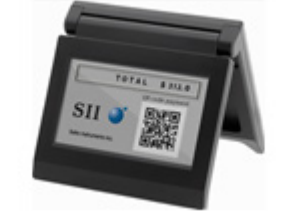

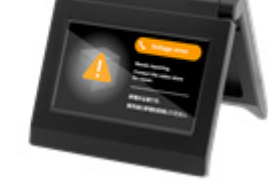

Modo Standby Modo de Cliente (exemplo)

Modo Guia

- Ao realizar uma pressão longa no interruptor no momento do modo Standby, os seguintes itens de definição da função podem ser alterados.
  - ▶ Brightness / 明るさ
  - ➢ Display Direction / 表示向き
  - ➢ Guide Display / ガイド表示
- Ao realizar uma pressão longa no interruptor no momento do Modo de Cliente, a "Display Direction / 表示向き" das definições da função é alterada e a orientação do visor da próxima vez roda 180 graus.
- Ao clicar por um breve período de tempo no interruptor quando um erro ocorre na impressora, muda para o Modo Guia.

Ao realizar uma pressão longa no interruptor no momento do Modo Guia, a "Guide Display / ガイド表示" das definições da função é alterada e a orientação do visor da próxima vez roda 180 graus.

Após limpar o erro, o modo anterior é exibido, automaticamente.

# 10.2 Definição inicial de tipo autónomo (colocado horizontalmente)

- 1. Consultar "11. TROCAR O CABO USB" quando o cabo USB é trocado.
- Ligar o cabo USB à impressora ou ao dispositivo anfitrião e ligar a impressora ou o dispositivo anfitrião.

Consultar "8. LIGAÇÃO DO VISOR" para método de ligação.

Realize uma pressão longa no interruptor indicado pela seta na figura.
 O LCD muda do modo Standby para a exibição do modo de operação de definição da operação.

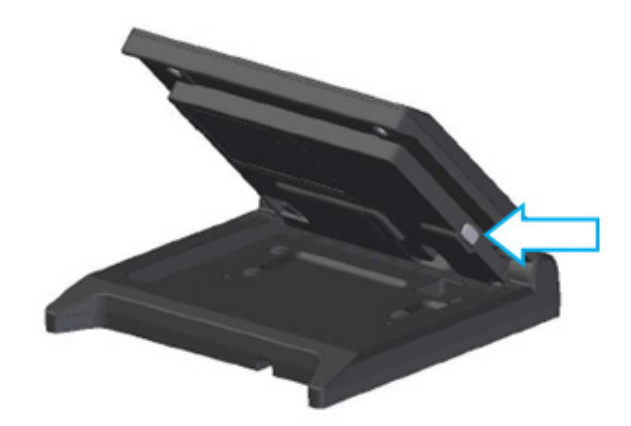

4. Ao realizar uma pressão breve o interruptor no ecrã "Function Setting / 画面設定", a marca "→" move-se para o item seguinte.

Realizar uma pressão breve no interruptor para mover a marca "→" para o "Display Direction / 表示向き", e realizar uma pressão longa no interruptor.

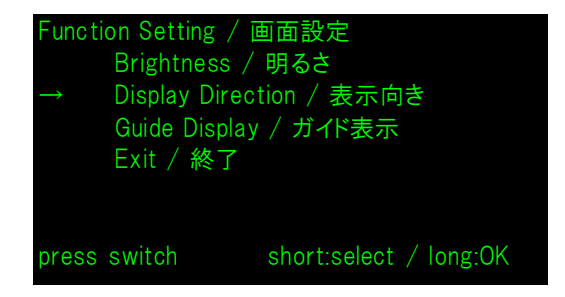

5. Realizar uma pressão breve no interruptor para mover a marca "→" para o "Rotate 180deg. / 180 度回転", e realizar uma pressão longa no interruptor.

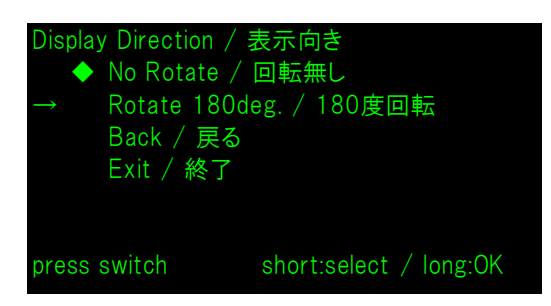

6. Certificar-se de que a marca "◆" é exibida no início de "Rotate 180deg. / 180度回転".

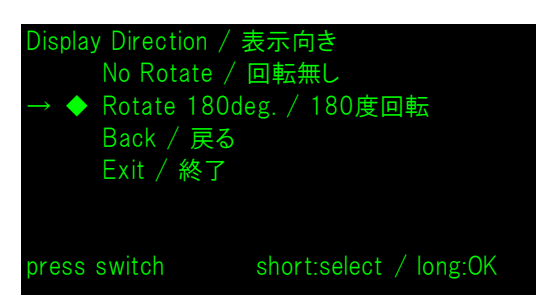

- 7. Realizar uma pressão breve no interruptor para mover a marca "→" para o "Exit / 終了", e realizar uma pressão longa no interruptor.
- 8. Realizar uma pressão breve no interruptor para mover a marca "→" para o "Save Setting and Exit / 保存して終了", e realizar uma pressão longa no interruptor.

A definição é guardada e o LCD muda para a exibição do modo Standby.

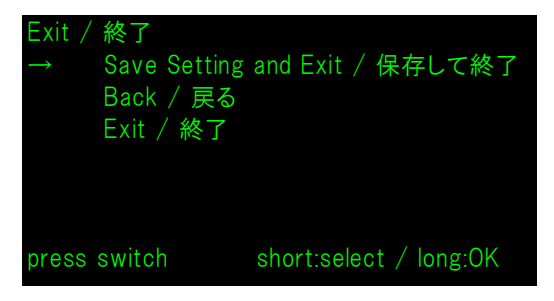

### – HINT

 Quando esta definição está configurada, a orientação da exibição do Modo Standby, do Modo de Cliente e do Modo Guia é como se segue.

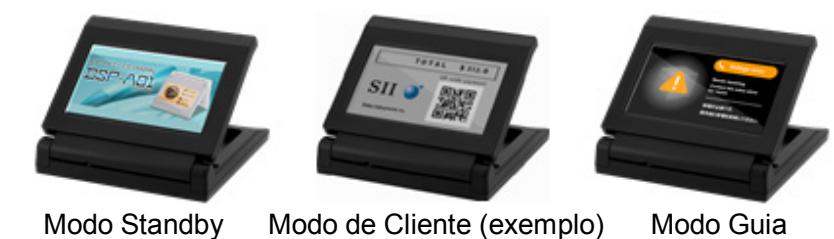

- Ao realizar uma pressão longa no interruptor no momento do modo Standby, os seguintes itens de definição da função podem ser alterados.
  - ➢ Brightness / 明るさ
  - ➢ Display Direction / 表示向き
  - ➢ Guide Display / ガイド表示
- Ao realizar uma pressão longa no interruptor no momento do Modo de Cliente, a "Display Direction / 表示向き" das definições da função é alterada e a orientação do visor da próxima vez roda 180 graus.
- Ao clicar por um breve período de tempo no interruptor quando um erro ocorre na impressora, muda para o Modo Guia.

Ao realizar uma pressão longa no interruptor no momento do Modo Guia, a "Guide Display / ガイド表示" das definições da função é alterada e a orientação do visor da próxima vez roda 180 graus.

Após limpar o erro, o modo anterior é exibido, automaticamente.

## 11. TROCAR O CABO USB

O comprimento do cabo USB ligado ao Visor fornecido no envio é de cerca de 300 mm. Quando o comprimento do cabo for insuficiente, substituir por um cabo USB disponível no mercado. Esta secção descreve o procedimento para trocar um cabo USB ligado por um cabo USB disponível no mercado.

1. Remover o cabo USB da ranhura da cablagem do cabo USB na direção da seta.

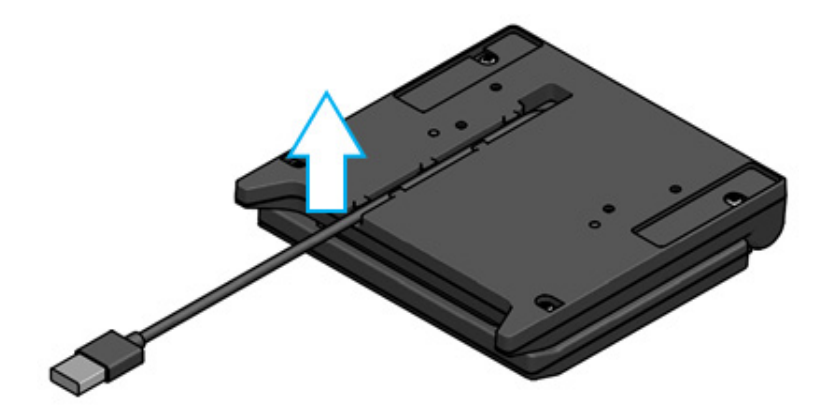

2. Volte o Visor e abra a unidade LCD.

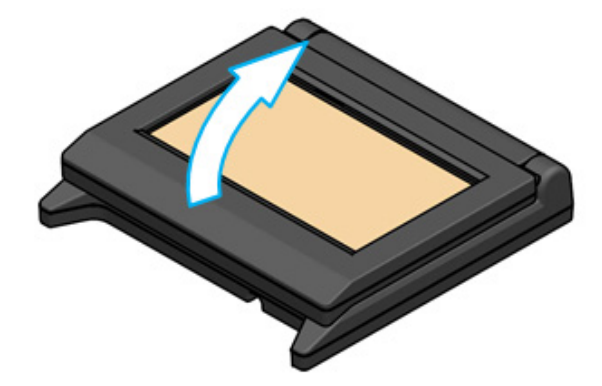

3. Empurrar o botão de remoção da cobertura do cabo na direção de "a" e, de seguida, levante "a" na direção de "b" e remover a cobertura do cabo.

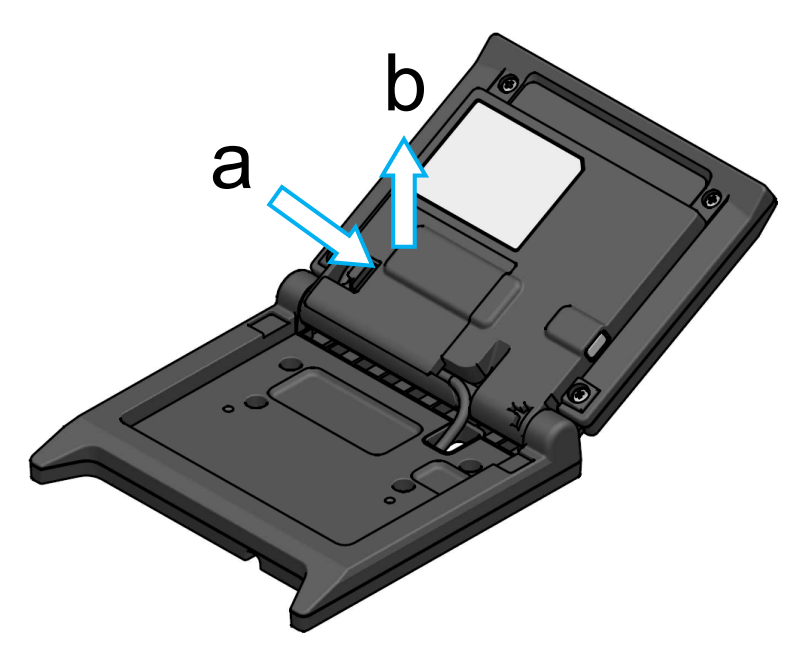

4. Remover a ficha do cabo USB do conetor USB.

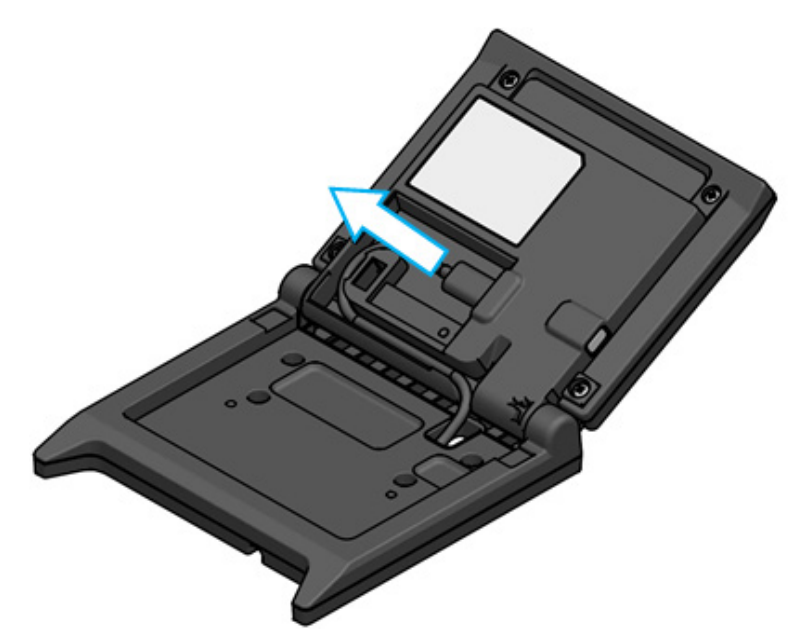

5. Remover o cabo USB do cabo USB através do orifício.

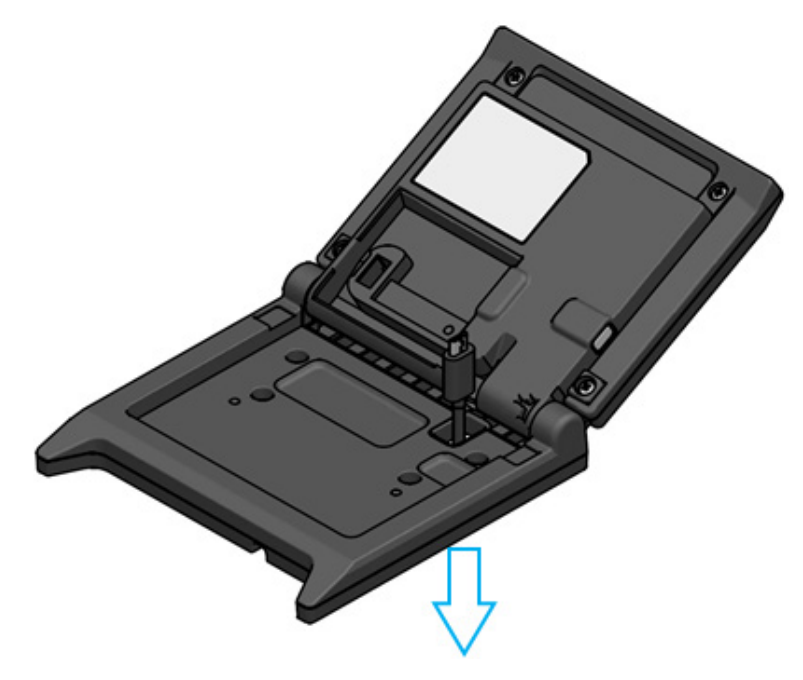

Instalar o cabo USB a trocar.
 Para o método de fixação, seguir o procedimento na ordem inversa da remoção (do passo 5 ao passo 1).

-NOTE ----

- NÃO usar um cabo USB danificado.
- Quando usar um cabo USB disponível no mercado, certificar-se de que não existe qualquer problema com o ambiente do seu sistema e o próprio dispositivo.
- Usar um cabo disponível no mercado em conformidade com a norma USB 2.0 e com um comprimento inferior a 5 m.

# 12. USAR SOFTWARE

O Visor disponibiliza software útil.

Pode não estar disponível dependendo do sistema a ser usado (tal como, uma aplicação de POS de caixa registadora)

| Plataforma Software |                                | Descrição                                                                                                    |  |
|---------------------|--------------------------------|----------------------------------------------------------------------------------------------------|--|
|                     | SII Printer Driver for Windows | Este é um software necessário para usar o Visor.<br>O software é fornecido não só com a impressora<br>mas também com o driver do Visor. |  |
| Windows             | SII Slideshow Setting Utility  | Este é um software utilitário que pode alterar livremente o modo Standby.                                                               |  |
|                     | SII Display Setting Utility    | Este é um software utilitário que pode recuperar as definições da função e a informação de hardware do Visor.                           |  |
| Android             | SII Slideshow Setting Utility  | Este é um software utilitário que pode alterar livremente o modo Standby.                                                               |  |
| Android             | SII Printer Utility            | Este é um software utilitário que pode realizar<br>definições da função do Visor.                                                       |  |
| :06                 | SII Slideshow Setting Utility  | Este é um software utilitário que pode alterar livremente o modo Standby.                                                               |  |
| 105                 | SII Printer Utility            | Este é um software utilitário que pode realizar<br>definições da função do Visor.                                                       |  |

# 12.1 Alterar o Modo Standby pelo utilitário de definição da apresentação de slides

Ao registar a imagem favorita como um "slide", o Modo Standby pode ser personalizado. Adicionalmente, múltiplos "slides" registados podem ser exibidos como uma apresentação de slides.

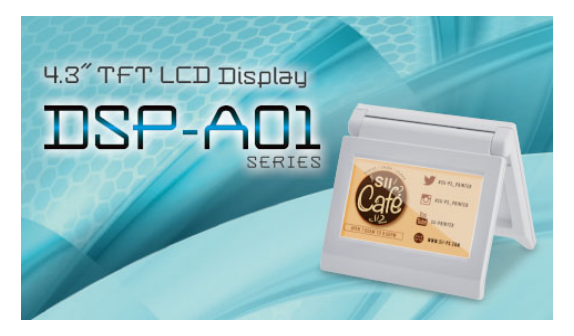

Modo Standby (Ecrã inicial)

### Preparação

### Descarregar utilitário para definição de apresentação de slides

- 1. Descarregar utilitário para definição de apresentação de slides
  - Para Windows, o software do driver tanto da impressora (série RP.F10) como do Visor, são embalados num só e este software utilitário Transfira o software do driver a partir da página de transferências listada na tampa traseira.
  - > Para Android, descarregar SII Slideshow Setting Utility a partir do Google Play.
  - > Para iOS, descarregar SII Slideshow Setting Utility a partir da app Go.

### Preparação da imagem

- Preparar uma imagem em modo Standby Preparar uma imagem (.jpg, .jpeg, ou .png) de largura 480 píxeis × altura 272 píxeis ou inferior.
  - Para Windows e Android, guardar a imagem em qualquer pasta.
  - Para iOS, guardar a imagem em aplicação "Fotos".

### Mudar Modo Standby

### Registar "slide"

- 1. Iniciar o utilitário de definição da apresentação de slides e selecionar "Registar Slide" do menu e registar a imagem como um "slide" no Visor.
  - Para mostrar 1 "slide" em modo Standby, registar a identificação com 91 quando o slide estiver registado.
  - Para mostrar múltiplos "slides" em modo Standby como uma apresentação de slides, registar a identificação, diferente de 91, quando os slides estiverem registados.

### -NOTE

Não registar a identificação entre 80 e 90 pois estão a ser usadas pelo sistema.

- HINT
- É necessário o registo de múltiplos "slides" para registar uma apresentação de slides.
- Quando a imagem preparada é mais pequena do que 480 pixels de largura x 272 pixels de altura, as partes que não são imagem são brancas. Recomenda-se a utilização de uma imagem com 480 pixels de largura x 272 pixels de altura para exibição sem branco.

### Apresentação de slides em modo Standby

### Registar "apresentação de slide"

- 1. Iniciar o utilitário de definição da apresentação de slides e selecionar "Register Slideshow" do menu e dispor os "slides" registados em "∎Registar "slide"" por ordem de apresentação.
- 2. Após definir a ordem dos "slides" e o tempo de exibição, registe uma apresentação de slides.
  - HINT
  - No ecrã de registo da apresentação de slides, pode facilmente reorganizar a ordem de exibição dos "slides" a exibir, alterar "slides", definir o tempo de exibição e registar.

### 12.2 Mudar definições da função do visor

Diversas funções podem ser definidas num Visor de acordo com as condições de utilização e utilização pretendida.

Os conteúdos da definição estão armazenados no Memory Switch na memória FLASH, montado no Visor e podem ser definidos pelo software utilitário que pode realizar as definições da função.

Descarregar o software utilitário que pode realizar definições da função.

- Para Windows, o software do driver tanto da impressora (série RP.F10) como do Visor, são embalados num só e este software utilitário Transfira o software do driver a partir da página de transferências listada na tampa traseira. Consultar "SII Display Setting Utility for Windows User's Guide" para DSP-A01 sobre o método de definição.
- > Para Android, descarregar SII Printer Utility a partir do Google Play.
- > Para iOS, descarregar SII Printer Utility a partir da App Store

Consultar "16. LISTA DE CONTEÚDOS DA DEFINIÇÃO DA FUNÇÃO" sobre os conteúdos de definição das definições de função.

– HINT

- Ao realizar uma pressão longa no interruptor no momento do modo Standby, os seguintes itens de definição da função podem ser alterados com uma simples operação de alteração.
  - ▶ Brightness / 明るさ
  - ▶ Display Direction / 表示向き
  - ➢ Guide Display/ガイド表示

# 13. MANUTENÇÃO DO VISOR

### Limpar LCD

- 1. Remover o cabo USB do Visor
- 2. Limpar o LCD com um pano limpo humedecido com uma pequena quantidade de álcool.

### -NOTE-

- Ter cuidado para que o álcool não entre no interior do LCD. Seria a causa da falha.
- Não limpe com um pano seco nem com um lenço. Seria a causa da deterioração do LCD.

# 14. RESOLUÇÃO DE PROBLEMAS

Verificar os seguintes pontos antes de solicitar a reparação:

### ■O Visor não mostra nada nem liga

- O cabo de interface está ligado corretamente?
- As especificações do cabo de interface estão em conformidade com as especificações deste manual?
- As condições de comunicação com o dispositivo anfitrião estão corretas?

### ■É mostrado um erro no Modo Guia

- É um erro da impressora. Siga a orientação do Modo Guia.
- Consultar o guia do utilizador da impressora para detalhes sobre erros da impressora.

# 15. ESPECIFICAÇÕESS

### Especificações do display

| Item                                                          | Especificações                                                         |
|---------------------------------------------------------------|------------------------------------------------------------------------|
| Modelo                                                        | DSP-A01                                                                |
| Tamanho do ecrã                                               | 4,3 pol.                                                               |
| Tipo LCD                                                      | TFT LCD                                                                |
| Numero de pixels (L × A)                                      | WQVGA (480 px × 272 px)                                                |
| Distância entre pixels (L × A)                                | 0,198 mm × 0,198 mm                                                    |
| Cor                                                           | ARGB1555 (16 bit), RGB565 (16 bit)                                     |
| Luminância                                                    | 300 cd/m <sup>2</sup> ou mais (Seleção de brilho: 100%)                |
| Ângulo de visualização<br>(cima / baixo / esquerda / direita) | 40 graus / 50 graus / 50 graus / 50 graus<br>(colocado verticalmente)  |
| Ângulo de abertura e fecho                                    | 0 a 150 graus.                                                         |
| Temperatura de funcionamento                                  | 5°C a 45°C (41°F a 113°F)                                              |
| Humidade relativa <sup>*1</sup>                               | HR de 10% a 90%                                                        |
| Dimensões (L × P × A)                                         | 120 mm × 25 mm × 122 mm <sup>*2</sup>                                  |
| Peso                                                          | Aprox. 260 g (excluindo o cabo USB)                                    |
| Tensão de entrada                                             | DC5,0 V ±5%                                                            |
| Consumo de corrente                                           | Em espera : Aprox. 0,3 A<br>operação máx. : Aprox. 0,5 A operação máx. |

\*1: A humidade garantida a cada temperatura encontra-se dentro do intervalo apresentado na figura abaixo.

\*2: Excluindo projeções

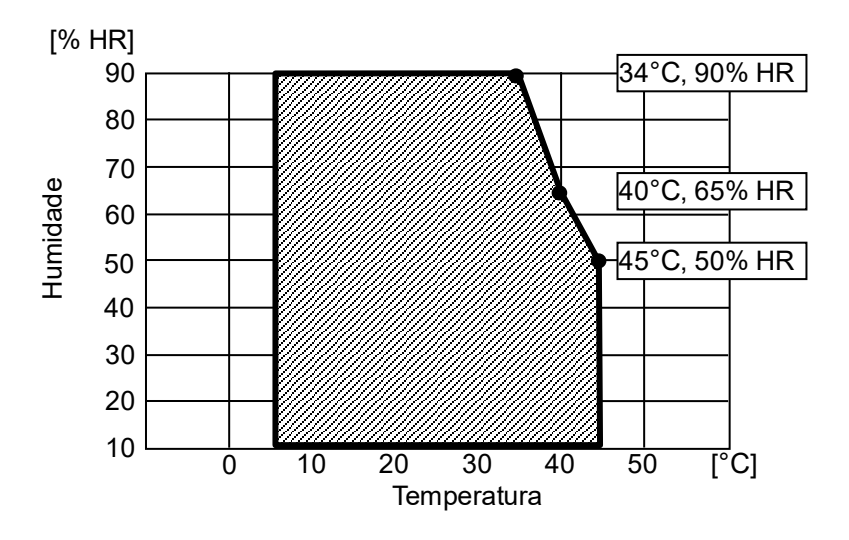

Temperatura de operação e intervalo de unidade

### Especificações do cabo USB

(ligado ao Visor quando do envio)

| Item        | Especificações           |
|-------------|--------------------------|
| Modelo      | IFC-U05-1                |
| Cor         | Preto                    |
| Comprimento | Aprox. 300 mm            |
| Ficha C1    | Ficha de série "A"       |
| Ficha C2    | Ficha de série "micro-B" |

### Destinos de venda

Os destinos de venda para o Visor estão indicados abaixo.

|                       | <ul> <li>Destinos de venda</li> </ul> |
|-----------------------|---------------------------------------|
| País/região*          | DSP-A01-x1                            |
| Japão                 | $\checkmark$                          |
| UE, AELC, Reino Unido | $\checkmark$                          |
| Turquia               | $\checkmark$                          |
| EUA, Canadá           | $\checkmark$                          |
| Brasil                | $\checkmark$                          |

\*: consultar o seu representante de vendas SII quando pretender operar os produtos noutros países/regiões que não os listados acima.

### /: Destinos de venda

## 16. LISTA DE CONTEÚDOS DA DEFINIÇÃO DA FUNÇÃO

. Valor por defeito "MS" significa Memory Switch.

### Definição geral 1

| Me      | Funcão                            | Valor                                                                                                    |           |
|---------|-----------------------------------|----------------------------------------------------------------------------------------------------|-----------|
| IVI5    | runçao                            | 0                                                                                                    | 1         |
| 1-1 a 8 | Seleção de brilho<br>(Brightness) | 00000000B: 10%<br>00000001B: 20%<br>00000010B: 30%<br>00000011B: 40%<br>00000100B: 50%<br>00000101B: 60%<br>00000110B: 70%<br>00000111B: 80%<br>00001000B: 90%<br>00001001B: 100% |           |
|         |                                   | Que não aqueles acima:                                                                                                    | Proibição |

### Definição geral 2

| MS      | Função                                                                   | Valor                                   |            |
|---------|--------------------------------------------------------------------------|-----------------------------------------|------------|
|         |                                                                          | 0                                       | 1          |
| 4-1     | Seleção de resposta inicializada<br>(Init. Response)                     | Ativado                                 | Desativado |
| 4-2     | Seleção da direção do visor<br>(Display Direction)                       | Rotação a 180 graus<br>(Rotate 180deg.) | No Rotate  |
| 4-3     | Seleção do Visor guia<br>(Guide Display)                                 | Rotação a 180 graus<br>(Rotate 180deg.) | No Rotate  |
| 4-4     | Seleção de mudança automática do display<br>guia<br>(Auto Guide Display) | Ativado                                 | Desativado |
| 4-5 a 8 | Reservada                                                                | -                                       | Fixo       |

### – HINT –

- Ao realizar uma pressão longa no interruptor no momento do modo Standby, os seguintes itens de definição da função podem ser alterados com uma simples operação de alteração.
  - > Brightness / 明るさ選択 (MS1-1 to 8)
  - > Display Direction / 表示向き選択 (MS4-2)
  - ➢ Guide Display / ガイド表示選択 (MS4-3)
- Consultar "12.2 Mudar definições da função do visor" sobre como alterar definições da função através do software utilitário.

Definição geral 3

| MS  | Função                                                                                             | Valor   |            |
|-----|----------------------------------------------------------------------------------------------------|---------|------------|
|     |                                                                                                    | 0       | 1          |
| 5-1 | Seleção da exibição do evento - sem papel<br>(Paper Empty Event)                                   | Ativado | Desativado |
| 5-2 | Seleção da exibição do evento - tampa<br>aberta<br>(Cover Open Event)                              | Ativado | Desativado |
| 5-3 | Seleção da exibição do evento - erro de<br>hardware<br>(H/W Error Event)                           | Ativado | Desativado |
| 5-4 | Seleção da exibição do evento - erro da<br>temperatura da<br>cabeça (Head Temperature Error Event) | Ativado | Desativado |
| 5-5 | Seleção da exibição do evento - erro da<br>tensão Vp<br>(Vp Voltage Error Event)                   | Ativado | Desativado |
| 5-6 | Seleção da exibição do evento - erro do<br>cortador<br>(Cutter Error Event)                        | Ativado | Desativado |
| 5-7 | Seleção da exibição do evento -<br>emparelhamento Bluetooth<br>(Bluetooth Pairing Event)           | Ativado | Desativado |
| 5-8 | Reservada                                                                                          | -       | Fixo       |

### – HINT –––––

A "Definição geral 3" é válida quando o Visor está ligado à impressora.
 Pode ser definida para ser ou não exibida no Modo Guia, quando ocorrer um erro da impressora.

Definição da tabela de códigos de carateres

| Me   | Função                                                                   | Valor       |                                          |                          |  |
|------|--------------------------------------------------------------------------|-------------|------------------------------------------|--------------------------|--|
| IVIS |                                                                          |             | 0                                        | 1                        |  |
|      | Definição da tabela de códigos de<br>carateres<br>(Character Code Table) | 00000000B:  | EUA, Europa p<br>(página de có           | oadrão<br>digo 437)      |  |
|      |                                                                          | 00000001B:  | Catacana                                 |                          |  |
|      |                                                                          | 00000010B:  | Multilíngue (pá                          | gina de código 850)      |  |
|      |                                                                          | 00000011B:  | Português (pág                           | jina de código 860)      |  |
|      |                                                                          | 00000100B:  | Francês canadiano (página de código 863) |                          |  |
|      |                                                                          | 00000101B:  | Nórdico (página de código 865)           |                          |  |
|      |                                                                          | 00001101B:  | Turco (página de código 857)             |                          |  |
|      |                                                                          | 00001110B:  | Grego (página de código 737)             |                          |  |
| 8    |                                                                          | 00001000B:  | Latim (página o                          | le código 1252)          |  |
| 0    |                                                                          | 00001001B:  | Russo (página                            | de código 866)           |  |
|      |                                                                          | 00001010B:  | Europa do leste                          | e (página de código 852) |  |
|      |                                                                          | 00001011B:  | Euro (página d                           | e código 858)            |  |
|      |                                                                          | 00100010B:  | Cirílico (página                         | de código 855)           |  |
|      |                                                                          | 00100101B:  | Arabe (página de código 864)             |                          |  |
|      |                                                                          | 00101101B:  | Europa central (página de código 1250)   |                          |  |
|      |                                                                          | 00101110B:  | Cirílico (página                         | de código 1251)          |  |
|      |                                                                          | 00101111B:  | Grego (página                            | de código 1253)          |  |
|      |                                                                          | 00110000B:  | Turco (página o                          | de código 1254)          |  |
|      |                                                                          | Que não aqu | ieles acima: Pro                         | ibição                   |  |

Seleção de caráter internacional

| MS | Função                                                        | Valor                                                                                                    |                                                                                                   |        |
|----|---------------------------------------------------------------|----------------------------------------------------------------------------------------------------|---------------------------------------------------------------------------------------------------|--------|
|    |                                                               |                                                                                                    | 0                                                                                                 | 1      |
| 9  | Seleção de caráter internacional<br>(International Character) | 00000000B:<br>00000001B:<br>00000010B:                                                                       | <b>EUA</b><br>França<br>Alemanha                                                                  |        |
|    |                                                               | 00000011B:<br>00000100B:<br>00000101B:                                                                       | Reino Unido<br>Dinamarca I<br>Suécia                                                              |        |
|    |                                                               | 00000101B:<br>00000110B:<br>00001000B:<br>00001001B:<br>00001010B:<br>00001011B:<br>00001011B:<br>00001100B: | Suecia<br>Itália<br>Espanha I<br>Japão<br>Noruega<br>Dinamarca II<br>Espanha II<br>América Latina |        |
|    |                                                               | Que não aqu                                                                                                  | Arabia Saudita<br>Jeles acima: Pro                                                                | ibição |

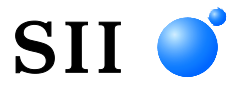

Seiko Instruments Inc. 1-8, Nakase, Mihama-ku, Chiba-shi, Chiba 261-8507, Japão Print System Division Telefone: +81-43-211-1106 Fax: +81-43-211-8037

Seiko Instruments USA Inc. Thermal Printer Div. 21221 S. Western Avenue, Suite 250, Torrance, CA 90501, EUA Telefone: +1-310-517-7778 Fax: +1-310-517-7779

Seiko Instruments GmbH (Operador económico) Siemensstrasse 9, D-63263 Neu-Isenburg, Alemanha Telefone: +49-6102-297-0 Fax: +49-6102-297-50100 info@seiko-instruments.de

Seiko Instruments Trading (H.K.) Ltd. 7/F, Ying Tung Industrial Building, 802 Lai Chi Kok Road, Kowloon, Hong Kong Telefone: +852-2494-5111 Fax: +852-2424-0901

Seiko UK Ltd. (Representante Autorizado no Reino Unido) SC House, Vanwall Road, Maidenhead, Berkshire, SL6 4UW

Página de transferências: https://www.sii.co.jp/sps/eg/download/index.html

(As especificações estão sujeitas a alterações sem aviso prévio).